1. 내컴퓨터에서 마우스 우측 클릭후 속성 클릭

|   | 열기(0)              |   |  |
|---|--------------------|---|--|
|   | 출겨찾기에 고정           |   |  |
|   | 란디(G)              |   |  |
|   | 시작 화면에 고정(P)       |   |  |
|   | 네트워크 드라이브 연결(N)    |   |  |
|   | 네트워크 드라이브 연결 끊기(C) |   |  |
|   | 바로 가기 만들기(S)       | - |  |
|   | 삭제(D)              |   |  |
|   | 이름 바꾸기(M)          |   |  |
| _ | 속성(R)              |   |  |

## 2. 속성 정보에서 나의 윈도우즈 정보 확인

| ← 설정                                                        |                                                                                                    | - 0                 |
|-------------------------------------------------------------|----------------------------------------------------------------------------------------------------|---------------------|
| <u>命</u> 善                                                  | 정보                                                                                                    |                     |
| 설정 검색                                                       | PC가 모니터링되고 보호됩니다.                                                                                              | 관련 설정               |
| 시스템                                                         | 자세한 내용은 Windows 보안을 참조하세요.                                                                                     | 장치 관리자              |
| 🖵 디스플레이                                                     | 장치 사양                                                                                                    | 원격 데스크톱             |
| 40) 소리                                                      | 디바이스 이름         DESKTOP-RBNIHLM           프로세서           Intel(R) Core(TM) i5-3570 CPU @ 3.40GHz           CH+ | 시스템 보호<br>고급 시스템 설정 |
| □ 알림 및 작업                                                   | 설치된 RAM 8.00GB<br>장치 ID                                                                                        | 이 PC의 이를 바꾸기(고급)    |
| <ul> <li>신 집중 지원</li> <li>(<sup>1</sup>) 저워 및 전저</li> </ul> | 제품 ID<br>시스템 종류 64비트 운영 체제, x64 기반 프로세서                                                                        | 😧 도움말 보기            |
| 다 저장소                                                       | 펜 및 터치 이 디스플레이에 사용할 수 있는 펜 또는 터치식 입력<br>이 없습니다.                                                                | ど 피드백 보내기           |
| 다 태블릿                                                       | 북사                                                                                                    |                     |
| 當 멀티태스킹                                                     | 이 PC의 이름 바꾸기                                                                                                   |                     |
| PC에 화면 표시                                                   | Windows 사양                                                                                                    |                     |
| 🔀 공유 환경                                                     | 에디션 Windows 10 Enterprise<br>버전 20H2                                                                           |                     |
| 16 클립보드                                                     | 설치 날짜 2020-11-23<br>OS 빌드 19042.928                                                                            |                     |
| ≫ 원격 데스크톱                                                   | 경험 Windows Feature Experience Pack 120.2212.551.0                                                              |                     |
| ① 정보                                                        | 복사<br>제품 키 변경 또는 Windows 버전 업그레이드                                                                              |                     |
|                                                             | 서비스에 적용되는 Microsoft 서비스 계약 읽기                                                                                  |                     |
|                                                             | Microsoft 소프트웨어 사용 조건 읽기                                                                                       |                     |

메일의 첨부문서 다운로드 후 압축해제
 설치 드라이버 리스트 중 자신의 OS의 맞는 드라이버의 SETUP.exe. 실행
 IP(165.132.170.92) 입력 후 설치 클릭

SINDOH Easy 프린터 설치 등

|                       |                     | 2.4 |        |
|-----------------------|---------------------|-----|--------|
| 프린터 드라이<br>SINDOH N50 | 비명:<br>0 Series PCL |     | 상세 정보  |
| 트 설정                  | IP 주소 또는 호스트명:      |     |        |
| ④ 네트워크;               | 165.132.170.92      |     | 프린터 검색 |
| ○로컬:                  | LPT1:               | v   |        |

이상으로 완료됨.

\*참고자료

- 기존의 제록스 드라이버는 장치제거 하시면 좋습니다.
- 프린터 설치 및 스캔 설치 원격지원 연락처(02-702-5919)